# Przerwania, liczniki

#### Przerwania - sekwencja wywoływania funkcji:

Funkcje obsługi przerwań znajdują się w pliku stm32fIxx\_it.c i mają nazwy w formacie xxx\_IRQHandler(). Litery xxx oznaczają ciąg znaków zależący od przerwania. Przerwania zewnętrzne mogą być powodowane odpowiednią zmiana stanów na wyprowadzeniach portów mikrokontrolera. Przerwania wewnętrzne mogą być wyzwalane przez różne układy mikrokontrolera np. liczniki, komparatory, DMA, itd. Po wystąpieniu przerwania wywoływana jest odpowiednia funkcja xxx\_IRQHandler(). W przypadku niekorzystania z biblioteki HAL należałoby wpisać odpowiedni kod bezpośrednio w jej wnętrzu. Biblioteka HAL umieszcza w niej automatyczne wywołanie funkcji HAL\_xxx\_IRQHandler() znajdującej się w pliku stm32fIxx\_hal\_xxx.c. Wewnątrz tej funkcji przeważnie znajduje się m.in. kasowanie flagi przerwania oraz wywołanie funkcji o nazwie HAL\_xxx\_Callback, którą programista powinien zaimplementować w pliku main.c. W typowych sytuacjach w HAL\_xxx\_Callback programista wprowadza kod, który ma się wykonać po wywołaniu przerwania.

#### Liczniki:

Mikrokontroler stm32f302 zawiera następujące liczniki:

SysTick – (Cortex System Timer) – 24bitowy licznik systemowy służący do odliczania czasu m.in. w bibliotece HAL (funkcja HAL\_DELAY) oraz w systemie czasu rzeczywistego RTOS.

RTC – (Real Timer Clock) – możliwe podtrzymywanie bateryjne (Backup Domain), jeżeli jest podłaczona bateria do wyprowadzenia VBAT.

TIM1 – najbardziej rozbudowany licznik uniwersalny,

TIM2, TIM15, TIM16, TIM17 – liczniki uniwersalne

TIM6 – licznik do wyzwalania DAC.

Po skonfigurowaniu licznika w CubeMX, do rozpoczęcia jego pracy należy użyć odpowiedniej funkcji z tab. 1.

| Tryb pracy      | Aktywacja              | Aktywacja z<br>przerwaniami | Aktywacja z DMA            |
|-----------------|------------------------|-----------------------------|----------------------------|
| Tryb podstawowy | HAL_TIM_Base_Start     | HAL_TIM_Start_IT            | HAL_TIM_Base_Start_DMA     |
| Output_Compare  | HAL_TIM_OC_Start       | HAL_TIM_OC_Start_IT         | HAL_TIM_OC_Start_DMA       |
| Input_Capture   | HAL_TIM_IC_Start       | HAL_TIM_IC_Start_IT         | HAL_TIM_IC_Start_DMA       |
| PWM             | HAL_TIM_PWM_Start      | HAL_TIM_PWM_Start_IT        | HAL_TIM_PWM_Start_DMA      |
| Generacja       | HAL_TIM_OnePulse_Start | HAL_TIM_OnePulse_Start_IT   | HAL_TIM_OnePulse_Start_DMA |

Tab. 1 Funkcje z biblioteki HAL do aktywacja licznika

| pojedynczego<br>impulsu |                       |                          |                           |
|-------------------------|-----------------------|--------------------------|---------------------------|
| Praca z<br>enkoderem    | HAL_TIM_Encoder_Start | HAL_TIM_Encoder_Start_IT | HAL_TIM_Encoder_Start_DMA |

Przed przystąpieniem do ćwiczeń proszę przeczytać więcej informacji o przerwaniach i timerach

### Zadania:

**Zad. 1.** W funkcji obsługi zewnętrznego przerwania (po naciśnięciu niebieskiego przycisku na nucleo) powinien być zmieniany stan diody LED na nucleo za pomocą funkcji HAL\_GPI0\_TogglePin(LD2\_GPI0\_Port, LD2\_Pin);

Układ przerwań należy skonfigurować żeby rosnące zbocze powodowało przerwanie.

#### Wskazówki:

W CubeMX dla odpowiedniej linii trzeba właczyć i skonfigurować obsługę przerwania zewnętrznego (ang. External Interrupt). Między innymi w System Core po lewej stronie należy wybrać GPIO i w zakładce GPIO odpowiednio skonfigurować przerwanie zewnetrzne. Na podstawie analizy schematu płytki nucleo można zauważyć, że dla PC13 można ustwić No Pull up Pull down. Dodatkowo w zakładce NVIC (akronim od ang. Nested Vector Interrupt Control) należy włączyć odpowiednie przerwanie.

```
Proszę obejrzeć funkcję void EXTI15_10_IRQHandler(void) w pliku stm32f3xx_it
```

W pliku main.c zmianę stanu diody LED należy zaimplementować wewnątrz funkcji

```
void HAL_GPI0_EXTI_Callback(uint16_t GPI0_Pin)
{
     /
}
```

Funkcję tę należy utworzyć w odpowiednim miejscu w plku main.c

Zad 2. Należy zmodyfikować zadanie 1 aby opadające zbocze wywoływało przerwanie.

**Zad. 3.** Za pomocą timera TIM1 należy co jedna sekundę wywoływać przerwanie. W funkcji obsługi przerwania należy zmieniać stan LED na przeciwny. W funkcji main należy wystartować licznik za pomocą instrukcji

#### HAL\_TIM\_Base\_Start\_IT(&htim1);

IT z tyłu nazwy funkcji oznacza start licznika z użyciem przerwań (przerwania należy uprzednio odpowiednio skonfigurować w CubeMX)

Zmianę stanu diody należy zaimplementować w pliku main.c wewnątrz funkcji

```
void HAL_TIM_PeriodElapsedCallback(TIM_HandleTypeDef* htim)
{
          HAL_GPI0_TogglePin(LD2_GPI0_Port, LD2_Pin);
}
```

Wskazówki do konfiguracji TIM2 w CubeMX.

Częstotliwość taktowania mikrokontrolera można sprawdzić w CubeMX w zakładce Clock Configuration. Częstotliwość zegara systemowego podana jest w prostokącie przy (SYSCLK).

W CubeMX należy wybrać w Timers licznik TIM1. Następnie w TIM1 Mode and Configuration trzeba wybrać w Clock Source opcje Internal Clock. Spowoduje to zliczanie przez licznik taktów sygnału SYSCLK.

Znając częstotliwość SYSCLK można ustalić okres sygnału przez ustawienie wartości, do której zlicza licznik, którą konfiguruje się w zakładce Parameters Settings w Period Settings (AutoReload Register - 16 bits value ). W celu uzyskania dłuższych okresów czasu można w polu Prescaler wpisać wartość 1000, która spowoduje zliczanie co tysięcznego taktu SYSCLK. W zakładce NVIC Settings należy włączyć generowanie przerwań przy przepełnieniu licznika (TIM1 update and TIM16 interrupts).

Warto obejrzeć funkcję **static void MX\_TIM2\_Init(void)** w main.c.

Zad. 4. Należy skonfigurować w CubeNX TIM2 do pracy w trybie PWM. Powinien on sterować diodą LED na module silnika krokowego (silnik należy odłaczyć od modułu). Należy TIM2 skonfigurować aby dioda LED była cyklicznie zapalana na 1s i gaszona na 2 sekundy. Nie należy używać przerwań. Licznik w funkcji main należy uruchomic za pomocą instrukcji HAL\_TIM\_PWM\_Start(&htim2, TIM\_CHANNEL\_1);

## Wskazówki do konfiguracji TIM2 w CubeMX.

Częstotliwość taktowania mikrokontrolera można sprawdzić w CubeMX w zakładce Clock Configuration. Częstotliwość zegara systemowego podana jest w prostokącie przy (SYSCLK).

W CubeMX należy wybrać w Timers licznik TIM2. Następnie w TIM2 Mode and Configuration trzeba wybrać dla Channel1 opcję PWMGeneration CH1. Proszę zwrócić uwagę, przy którym wyprowadzeniu mikrokontrolera pojawi się napis TIM2\_CH1. Na tym wyprowadzeniu będzie automatycznie generowany sygnał PWM.

Znając częstotliwość SYSCLK można ustalić okres sygnału przez ustawienie wartości, do której zlicza licznik, którą konfiguruje się w zakładce Parameters Settings w polu Counter Period (AutoReload Register - 32 bits value ). W PWM Generation Channel1 proszę wybrać tryb PWM Mode1 w polu Mode. Wypełnienie sygnału generowanego na wyprowadzeniu TIM2\_CH1 jest ustalane w polu Pulse (32bit value).

Warto obejrzeć funkcję **static void MX\_TIM2\_Init(void)** w main.c.